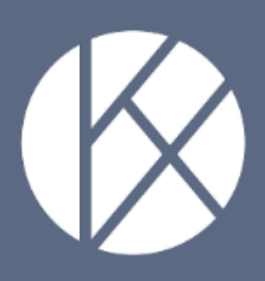

# Handleiding vormingsportaal: Zorgverlener

# I. Inhoud

| II.   | Zorgverlenersaccount aanmaken                                         | . 3 |
|-------|-----------------------------------------------------------------------|-----|
| III.  | Zorgverlenersaccount wijzigen                                         | . 4 |
| IV.   | Deelnemen aan een training bij een BelRAI trainer                     | . 5 |
| V.    | Een behaald attest opvragen                                           | . 8 |
| VI.   | De eigen account verwijderen uit de organisatie-account               | . 8 |
| VII.  | De eigen zorgverlenersaccount verplaatsen naar een andere organisatie | 10  |
| VIII. | BelRAI documentatie en e-learning raadplegen                          | 11  |

**Opgelet**: Elke medewerker kan slechts één gebruikersrol (*verantwoordelijke* van de organisatie OF *trainer* OF *zorgverlener*) opnemen. Bijv. Wanneer je een *zorgverlener* bent in jouw organisatie kan je niet ook de gebruikersrol van *trainer* of *verantwoordelijke* opnemen.<sup>1</sup>

#### II. Zorgverlenersaccount aanmaken

 Nadat de verantwoordelijke of een trainer van jouw organisatie jou als zorgverlener heeft toegevoegd aan de organisatie-account, ontvang je via e-mail een registratielink. Wanneer je in de e-mail op 'Vervolledig uw account' klikt, kan je jouw zorgverlenersaccount vervolledigen en een paswoord kiezen. Vink 'Inschrijven nieuwsbrief' aan zodat we jou kunnen inlichten over nieuws inzake BelRAI. Vervolgens klik je op 'Maak account aan'.

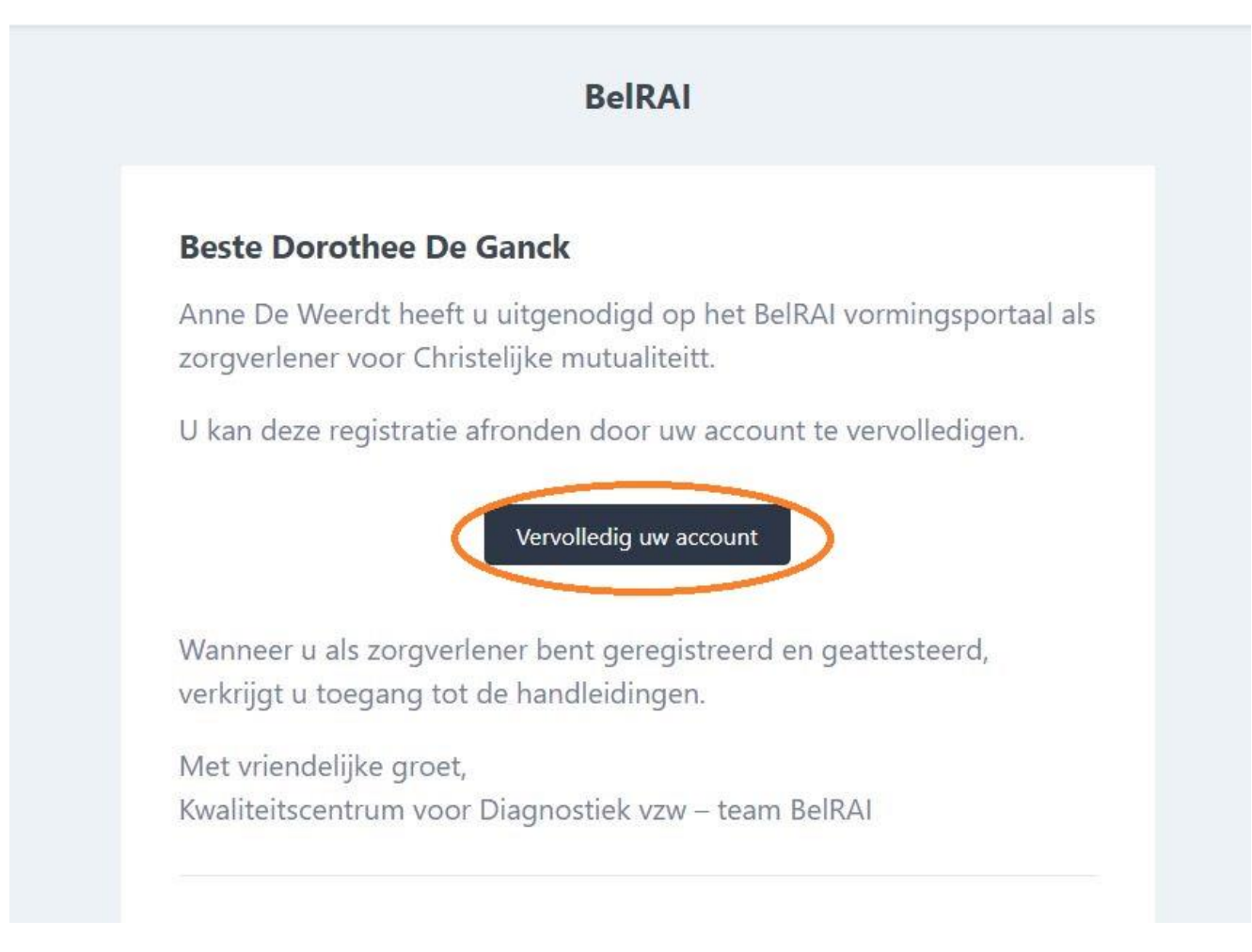

<sup>&</sup>lt;sup>1</sup> Indien een medewerker 2 gebruikersrollen wenst op te nemen, dient de medewerker 2 accounts te registreren met 2 verschillende e-mailadressen.

#### Christelijke mutualiteitt

U bent uitgenodigd op het BelRAI vormingsportaal als zorgverlener, vervolledig uw account om de registratie af te ronden.

| Voornaam            |
|---------------------|
| Dorothee            |
| Telefoonnummer      |
|                     |
|                     |
|                     |
|                     |
| Bevestig wachtwoord |
|                     |
|                     |
|                     |
|                     |

 Na het vervolledigen van de zorgverlenersaccount, kan je als zorgverlener inloggen op het vormingsportaal met jouw geregistreerd e-mailadres en paswoord.

| Instrumenten         | Trainingen                                                                           |  |
|----------------------|--------------------------------------------------------------------------------------|--|
|                      |                                                                                      |  |
| Dag Dorothee [       | De Ganck                                                                             |  |
| Welkom op het BelR   | Al vormingsportaal als zorgverlener binnen uw organisatie Christelijke mutualiteitt. |  |
| Deze handleiding her | pr u stap voor stap het vormingsportaal te ieren kennen.                             |  |
|                      |                                                                                      |  |
|                      |                                                                                      |  |
|                      |                                                                                      |  |

### III. Zorgverlenersaccount wijzigen

1

- Je dient in te loggen als zorgverlener op het vormingsportaal.
- Om de gegevens van jouw *zorgverleners*account te wijzigen dien je op 'Mijn account' te klikken. Je kan de gegevens aanpassen en vervolgens 'Opslaan'.

|                     |                                                                                                    | A Mijn account | () Log out               |
|---------------------|----------------------------------------------------------------------------------------------------|----------------|--------------------------|
|                     | Instrumenten Trainingen                                                                                                    |                |                          |
|                     | Dag Dorothee De Canck<br>Welkom op het BelRAI vormingsportaal als zorgverlener binnen uw organisatie Christelijke mutualiteitt.<br>Deze handleiding helpt u stap voor stap het vormingsportaal te leren kennen. |                |                          |
|                     |                                                                                                    |                |                          |
|                     |                                                                                                    | A Miin account | ( <sup>1</sup> ) Log out |
| <b>Diadivostick</b> |                                                                                                    |                |                          |
|                     | Wijzig account gegevens Christelijke mutualiteitt<br>Voornaam<br>Dorothee                                                                                                    | verlaten       |                          |
|                     | Naam<br>De Ganck                                                                                                    |                |                          |
|                     | E-mail<br>dorothee.dganck@gmail.com<br>Telefoonnummer                                                                                                    |                |                          |
|                     | 0479234234<br>Geboortedatum<br>15/06/1985                                                                                                    | m              |                          |
|                     | Annuleren                                                                                                    | Opslaan        |                          |

# IV. Deelnemen aan een training bij een BelRAI trainer

 Een *trainer* van de organisatie waarbij je de BelRAI training zal volgen (de eigen organisatie of een externe organisatie) dient jou op het <u>vormingsportaal</u> toe te voegen aan de BelRAI training over een specifiek BelRAI instrument. Vervolgens verschijnt deze training in jouw account onder 'Trainingen'.

| Instrumenter Tainingen     Instrumenter BiRAI Home Care   BiRAI Screerer Corte Markt Cart      Instrumenter Trainingen   Austone Care taining   BiRAI Screerer Corte Markt Cart                                                                                                    |           |
|----------------------------------------------------------------------------------------------------|-----------|
| Trainingen   BIRAI Home Care tailing   BIRAI Screer   Cord Markt Cart  Trainingen  Antone  Strumenten  Antone  Strumenten  Antone  Antone Antone  Antone  Antone Antone Antone Antone Antone Antone Antone Antone Antone Antone Antone Antone Antone Antone Antone Antone Antone Antone A |           |
| belRAI Screener Grote Markt Gent     Instrumenten     Trainingen     > belRAI Home Care training     belRAI Home Care training     BelRAI Home Care training     BelRAI Home Care training     BelRAI Home Care training                                                                                                    |           |
| Instrumenten Trainingen Trainingen ABRAI Home Care training BERAI Home Care training Care                                                                                                    |           |
| Trainingen       > BelRAI Home Care training       BelRAI Home Care                                                                                                    |           |
| > BelRAI Home Care training BelRAI Home Care Gen                                                                                                    |           |
|                                                                                                    | t kantoor |
| ✓ BelRAI Screener BelRAI Screener Crote M                                                                                                    | arkt Gent |
| Algemene informatie<br>Een halve dag opleiding + casus voorbereiden.                                                                                                    |           |
|                                                                                                    |           |

 Wanneer de training voltooid is, kan de verantwoordelijke of een trainer van de organisatie waarbij je de training volgde, bevestigen dat je de training succesvol hebt voltooid. Je ontvangt hiervan een bevestigingsmail en in het tabblad 'Instrumenten' zal het bolletje<sup>2</sup> naast het instrument waarvoor je een training volgde 'groen' worden.

<sup>&</sup>lt;sup>2</sup> Rood bolletje = instrument werd toegekend, maar het voorlopig attest werd nog niet behaald. Groen bolletje = instrument werd toegekend en het voorlopig attest werd behaald. Liggend streepje (-) = instrument werd niet toegekend.

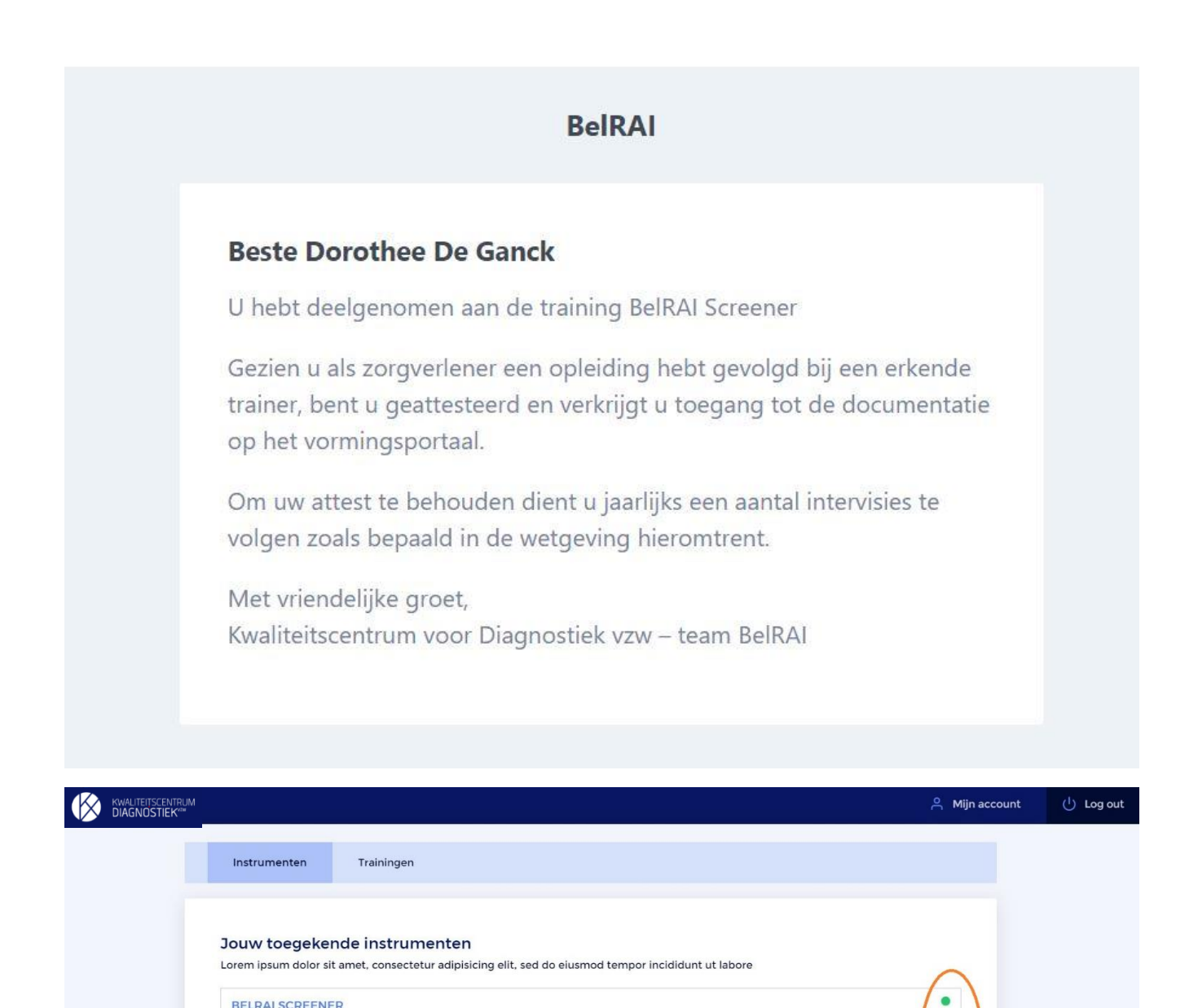

Als *zorgverlener* dien je jaarlijks deel te nemen aan de **intervisies** bij een *trainer* om het attest voor een bepaald BelRAI instrument te behouden. Deze intervisies zullen niet geregistreerd worden op het vormingsportaal. De *trainer* van de organisatie waarbij je training volgt zal je op de hoogte brengen van de intervisies.<sup>3</sup>

BelRAI Screener is een instrument voornamelijk gebruikt in de thuiszorg voor het bepalen van het recht op een zorgbudget.

BELRAI HOME CARE

uitgebreid beoordelingsinstrument voor de thuiszorg

<sup>&</sup>lt;sup>3</sup> Het aantal intervisies dat een zorgverlener dient te volgen is vastgelegd in het wetgevend kader.

### V. Een behaald attest opvragen

Het is mogelijk om als zorgverlener de reeds behaalde voorlopige attesten opnieuw te versturen naar het e-mailadres waarmee je geregistreerd bent op het vormingsportaal. Nadat je ingelogd bent op het vormingsportaal, klik je rechtsboven op 'Mijn account' en vervolgens scrol je naar beneden en klik je op 'Attesten opvragen'. De voorlopige attesten zullen nu verzonden worden naar het geregistreerde e-mailadres.

|           | KWALITEITSCENTRUM<br>DIAGNOSTIEK <sup>204</sup>                                    | A Mijn aco unt | U Log out |
|-----------|------------------------------------------------------------------------------------|----------------|-----------|
|           | Geboortedatum                                                                      |                |           |
|           | 10/10/1976                                                                         | E              |           |
|           | <ul> <li>Inschrijven nieuwsbrief</li> <li>Annuleren</li> </ul>                     | Opslaan        |           |
| $\langle$ | Attesten opvragen<br>Guor annije actieve attesten opnieuw op.<br>Attesten opvragen |                |           |

# VI. De eigen account verwijderen uit de organisatieaccount

- Je dient in te loggen op het <u>vormingsportaal</u> als zorgverlener.
- Indien je jouw account wil verwijderen uit jouw organisatie (Bijv. wanneer je ontslag neemt), dan ga je naar 'Mijn account' en klik je op 'XXX verlaten' en vervolgens op 'Ja, verlaat organisatie'. Jouw account blijft actief op het vormingsportaal en de attesten blijven geldig, maar jouw account is niet langer aan de organisatie gelinkt.
- Wijzig in 'Mijn account' het geregistreerde e-mailadres naar jouw privé emailadres<sup>4</sup> (of naar het e-mailadres van de nieuwe werkgever indien reeds gekend), zodat je steeds de toegang tot jouw account behoudt.

<sup>&</sup>lt;sup>4</sup> Een privé e-mailadres kan later gewijzigd worden in het e-mailadres van de nieuwe werkgever.

|                                                 |                                                                                                    | Mijn account   | 🖒 Log out                |
|-------------------------------------------------|----------------------------------------------------------------------------------------------------|----------------|--------------------------|
|                                                 | Instrumenten Trainingen                                                                                                    |                |                          |
|                                                 | Dag Dorothee De Ganck<br>Welkom op het BelRAI vormingsportaal als zorgverlener binnen uw organisatie Christelijke mutualiteitt.<br>Deze handleiding helpt u stap voor stap het vormingsportaal te leren kennen. |                |                          |
|                                                 |                                                                                                    |                |                          |
|                                                 |                                                                                                    |                |                          |
| KWALITEITSCENTRUM<br>DIAGNOSTIEK <sup>row</sup> |                                                                                                    | A Mijn account | ( <sup>†</sup> ) Log out |
|                                                 | Wijzig account gegevens Christelijke mutualiteitt                                                                                                    | verlaten       |                          |
|                                                 | Voornaam<br>Dorothee                                                                                                    |                |                          |
|                                                 | Naam                                                                                                    |                |                          |
|                                                 | De Ganck                                                                                                    |                |                          |
|                                                 | De Ganck<br>E-mail<br>dorothee.dganck@gmail.com                                                                                                    |                |                          |
|                                                 | De Ganck<br>E-mail<br>dorothee.dganck@gmail.com<br>Telefoonnummer<br>0479234234                                                                                                    |                |                          |
|                                                 | De Ganck E-mail dorothee.dganck@gmail.com Telefoonnummer 0479234234 Geboortedatum 15/06/1985                                                                                                    |                |                          |
|                                                 | De Ganck E-mail dorothee.dganck@gmail.com Telefoonnummer 0479234234 Ceboortedatum 15/06/1985 Annuleren                                                                                                    | Copsiaan 1990  |                          |

| vvijzig account g                                                                                                    |                                                                                                    |             |         |
|----------------------------------------------------------------------------------------------------|----------------------------------------------------------------------------------------------------|-------------|---------|
| Dorothee                                                                                                    | Christelijke mutualiteitt verlaten?                                                                  |             |         |
|                                                                                                    | Opgelet, je staat op het punt je huidige organisatie te verlaten.                                    |             |         |
| De Ganck                                                                                                    | Deze actie kan persoonlijk niet ongedaan worden gemaakt.                                             |             |         |
|                                                                                                    | Je kan enkel opnieuw worden uitgenodigd door een organisatie.                                        |             |         |
| dorothee.dganck@gmail.com                                                                                                | Je account en attesten blijven wel actief.                                                           |             |         |
| Telefoonnummer                                                                                                    | Annuleren Ja, verlaat organisatie                                                                    |             |         |
| 0479234234                                                                                                    |                                                                                                    |             |         |
| Geboortedatum                                                                                                    |                                                                                                    |             |         |
| 15/06/1985                                                                                                    |                                                                                                    |             |         |
| Annuleren                                                                                                    |                                                                                                    |             |         |
| Annuleren                                                                                                    |                                                                                                    |             | psiddri |
| Annuleren<br>Aufeitscentrum<br>AGNOSTIEK <sup>rass</sup>                                                                 |                                                                                                    | A Mijn acco | unt (   |
| Annuleren<br>Auteitscentrum<br>AGNOSTIEK <sup>riss</sup>                                                                 |                                                                                                    | A Mijn acco | unt (   |
| Annuleren<br>Auteitscentrum<br>AGNOSTIEK***                                                                              |                                                                                                    | A Mijn acco | unt (   |
| Annuleren<br>ALITETSCENTRUM<br>NONDSTIEK**                                                                               | nisatie Christelijke mutualiteitt verlaten, uw behaalde certificaten blijven geldig                  | A Mijn acco | unt (   |
| Annuleren                                                                                                    | nisatie Christelijke mutualiteitt verlaten, uw behaalde certificaten blijven geldig                  | A Mijn acco | unt (   |
| Annuleren                                                                                                    | nisatie Christelijke mutualiteitt verlaten, uw behaalde certificaten blijven geldig                  | A Mijn acco | unt (   |
| Annuleren                                                                                                    | nisatie Christelijke mutualiteitt verlaten, uw behaalde certificaten blijven geldig<br>oumt gegevens | A Mijn acco | unt (   |
| Annuleren<br>ALTERSCENTRUM<br>AGNOSTIEK**<br>De hebt de organ<br>Wijzig acco<br>Voornaam<br>Dorothee<br>Naam<br>De Ganck | nisatie Christelijke mutualiteitt verlaten, uw behaalde certificaten blijven geldig                  | A Mijn acco | unt (   |
| Annuleren                                                                                                    | nisatie Christelijke mutualiteitt verlaten, uw behaalde certificaten blijven geldig<br>oumt gegevens | A Mijn acco | unt (   |
| Annuleren                                                                                                    | nisatie Christelijke mutualiteitt verlaten, uw behaalde certificaten blijven geldig<br>ount gegevens | A Mijn acco | unt (   |
| Annuleren                                                                                                    | nisatie Christelijke mutualiteitt verlaten, uw behaalde certificaten blijven geldig<br>ount gegevens | A Mijn acco | unt (   |
| Annuleren                                                                                                    | nisatie Christelijke mutualiteitt verlaten, uw behaalde certificaten blijven geldig<br>ount gegevens | A Mijn acco | unt (   |
| Annuleren                                                                                                    | nisatie Christelijke mutualiteitt verlaten, uw behaalde certificaten blijven geldig<br>ount gegevens | A Mijn acco | unt (   |

# VII. De eigen zorgverlenersaccount verplaatsen naar een andere organisatie

**Opgelet**: Een account verplaatsen van de ene organisatie naar de andere kan enkel indien de medewerker **dezelfde gebruikersrol** behoudt.

Bijv. Indien de medewerker in de huidige organisatie de gebruikersrol van *zorgverlener* opneemt, kan de medewerker enkel met dezelfde account toegevoegd worden aan een nieuwe organisatie als dit opnieuw als *zorgverlener* 

is. Indien de medewerker een andere gebruikersrol (*trainer* of *verantwoordelijke* van de organisatie) wil opnemen, dan kan dat enkel door een nieuw account met een nieuw e-mailadres te registreren.

 Indien je al een zorgverlenersaccount hebt, maar je verandert van werkgever en wenst jouw account te verplaatsen naar de nieuwe organisatie dan dien je de volgende stappen te volgen:

1. Wijzig het geregistreerde e-mailadres in 'mijn account' naar jouw privé emailadres<sup>5</sup> (of jouw e-mailadres van de nieuwe werkgever indien reeds gekend) zodat je steeds de toegang tot jouw account behoudt.

2. Bezorg het geregistreerde e-mailadres aan jouw nieuwe werkgever. De *verantwoordelijke* van de organisatie-account kan jou nu met dit e-mailadres als *zorgverlener* toevoegen aan de organisatie-account.

3. Je ontvangt een e-mail waarin je dient te bevestigen dat je van organisatie wenst te veranderen.

 Indien je vertrekt bij een organisatie, maar niet verandert naar een nieuwe organisatie, dan blijven jouw account en attesten actief op het vormingsportaal. Jouw account is dan (tijdelijk) niet gelinkt aan een organisatie. Je kan de organisatie verlaten door in 'Mijn account' op 'XXX verlaten' te klikken.

Wijzig vooraf het geregistreerde e-mailadres in 'Mijn account' naar jouw privé e-mailadres zodat je steeds de toegang tot jouw account behoudt.

#### VIII. BelRAI documentatie en e-learning raadplegen

 Nadat een BelRAI *trainer* je toegevoegd heeft aan een BelRAI training voor een specifiek BelRAI instrument, kan je de ondersteunende documentatie en elearning over het desbetreffende instrument raadplegen, door in het tabblad 'Instrumenten' te klikken op het BelRAI instrument en nadien op 'Handleidingen' of op 'E-learning'.

<sup>&</sup>lt;sup>5</sup> Een privé e-mailadres kan later gewijzigd worden in het e-mailadres van de nieuwe werkgever.

| KWALITEITSCENTRUM<br>DIAGNOSTIEK***                          | A Mijn accou             |
|--------------------------------------------------------------|--------------------------|
| Instrumenten Trainingen                                      |                          |
|                                                              |                          |
| BelRAI Screener                                              | Terug naar het overzicht |
| Instrument details Handleidingen E-learning                  |                          |
| Handleidingen                                                |                          |
| leidraad-bij-het-invullen-van-de-belrai-screener-dec2020.pdf | 0                        |
| adl-beslissingsboom-en-richtlijn-herwerkt.pdf                | 0                        |
| belrai-screener-blanco-invulbaar.pdf                         | 0                        |
|                                                              |                          |
|                                                              |                          |